### **RECORDING 30-DAY WAIVER REVIEWS**

NOTE: The participant information on the IWDS screens in this document is not an actual person.

To record the Waiver review, the career planner will do the following:

Select List TAA Status under the Application section of the Application Menu for the Trade Application for the participant.

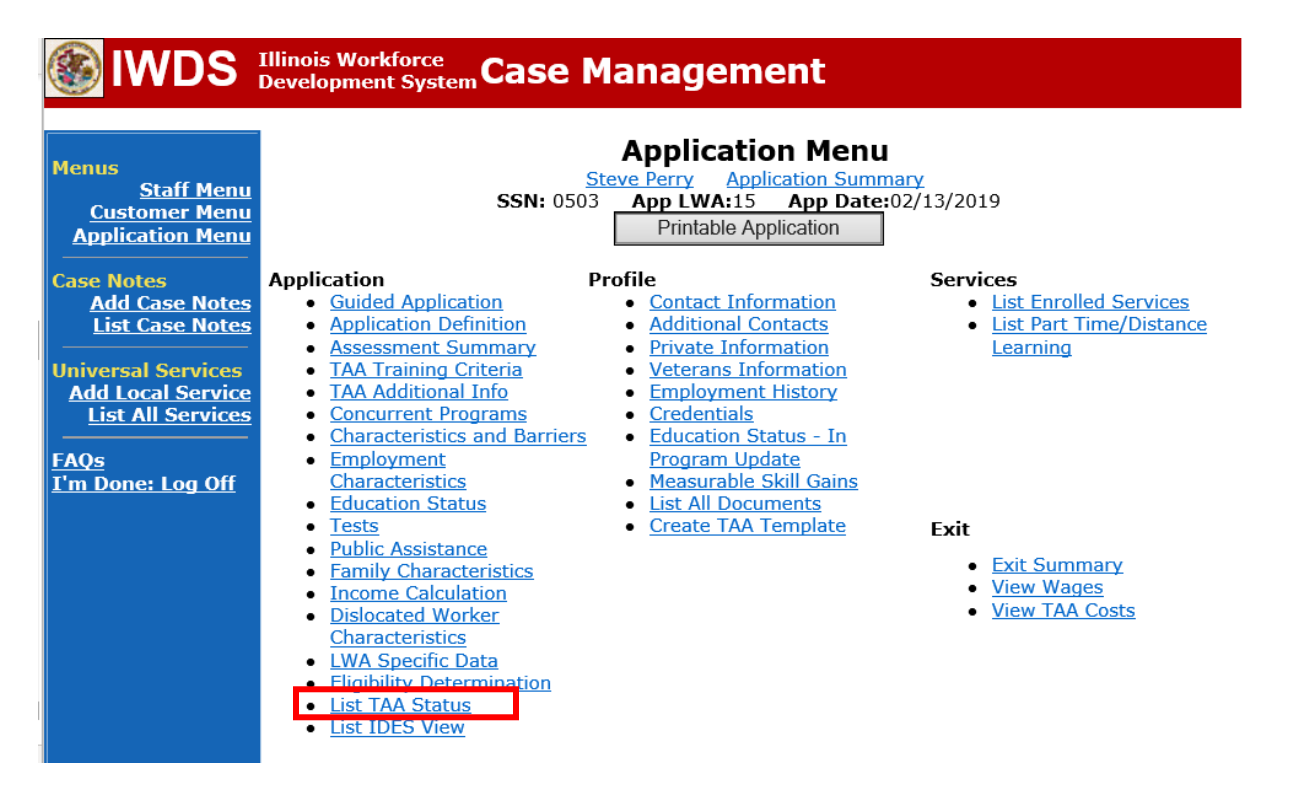

Click View for the Waiver from Training Requirement Status Record.

| 🛞 IWDS                                                                                      | Illinois \<br>Develop | Norkforce<br>ment Syste | <b>"Case</b>   | Manageme                                                          | ent                               |                                 |            |
|---------------------------------------------------------------------------------------------|-----------------------|-------------------------|----------------|-------------------------------------------------------------------|-----------------------------------|---------------------------------|------------|
| Menus<br><u>Staff Menu</u><br><u>Customer Menu</u><br><u>Application Menu</u><br>Case Notes |                       |                         | <b>SSN:</b> 05 | List TAA<br>Steve Perry Applie<br>03 App LWA:15<br>Add TAA Status | Status<br>Cation Summ<br>App Date | <u>mary</u><br>:02/13/2019<br>n |            |
| Add Case Notes<br>List Case Notes                                                           |                       | Start Date              | End Date       | Status                                                            | Approval<br>Status                | Last Updated By                 | Date       |
| Universal Services                                                                          | View                  | 02/13/2019              | 04/14/2019     | Waiver from Training<br>Requirement                               | Approved                          | <u>Sheila Sloan</u>             | 02/25/2019 |
| Add Local Service<br>List All Services                                                      | View                  | 02/13/2019              |                | IEP                                                               | Approved                          | <u>Sheila Sloan</u>             | 02/25/2019 |
| FAQs<br>I'm Done: Log Off                                                                   |                       |                         |                | Add TAA Status                                                    | Retur                             | n                               |            |

### Click 30 Day Review.

| Menus       Staff Menu<br>Customer Menu<br>Application Menu       TAA Petition Number<br>Employer Name         Case Notes       TAA Petition Number<br>Employer Name         Add Case Notes       Status         List Case Notes       Status Start Date         Add Local Services       Initial Status En         Add Local Services       Status Start Date         FAQs       Waiver Reason         I'm Done: Log Off       Comments         Qualifies Under 45 Dr       Extension         Qualifies Under Feder       Good Cause Provision         Qualifies Under Feder       Good Cause Provision         Qualifies Under Feder       Good Cause Provision         Qualifies Under Feder       Status Feder         Status Status Status Inder 60 Dr       Extension | Stev<br>Stev<br>SSN: 0503<br>r: 90900 TAA<br>e: Caterpillar<br>:: Waiver from<br>:: 02/25/2019<br>:: D2/13/2019<br>:: 04/14/2019<br>:: 04/14/2019<br>:: 04/14/2019<br>:: 12/13/19 -<br>enrollmer<br>enrollmer | App LWA<br>App LWA<br>A Act: 2019<br>n Training R<br>X<br>X<br>X<br>X<br>X<br>X<br>X<br>X<br>X<br>X<br>X<br>X<br>X<br>X<br>X<br>X<br>X<br>X<br>X | Application<br>Application<br>application<br>equiremen<br>equiremen<br>or Up to 60<br>application<br>application<br>or Up to 60<br>application<br>application<br>applicati | t<br>Days<br>Waiver Reaser for cuts<br>e at this     | 3/2019<br>son require D | CEO Approval<br>use |
|----------------------------------------------------------------------------------------------------|----------------------------------------------------------------------------------------------------|----------------------------------------------------------------------------------------------------|----------------------------------------------------------------------------------------------------|------------------------------------------------------|-------------------------|---------------------|
| Application Menu<br>Case Notes<br>Add Case Notes<br>List Case Notes<br>Add Local Services<br>Add Local Services<br>FAQs<br>I'm Done: Log Off<br>Qualifies Under 45 Di<br>Extension<br>Qualifies Under Feder<br>Good Cause Provision                                                                                                    | r: 90900 TAJ<br>2: Caterpillar<br>2: Waiver from<br>2: 02/25/2019<br>2: [p2/13/2019<br>04/14/2019<br>2: 04/14/2019<br>2: 04/14/2019<br>1: Training No<br>Extensions I<br>2/13/19 -<br>enrollmer               | A Act: 2015                                                                                                    | equiremen    or Up to 60  or Up to co  ing waive availabl                                                                                                    | t<br>Days<br>Waiver Reas<br>Par for cus<br>e at this | son require D           | CEO Approval<br>use |
| Add Case Notes<br>List Case Notes<br>Add Local Services<br>Add Local Services<br>List All Services<br>'m Done: Log Off<br>Qualifies Under 45 Dis<br>Extension<br>Qualifies Under Feder<br>Good Cause Provision<br>Qualifies Under Feder                                                                                                    | : Waiver from<br>: 02/25/2019<br>: [b2/13/2019<br>: 04/14/2019<br>: 04/14/2019<br>: 04/14/2019<br>: Training No<br>Extensions I<br>2/13/19 -<br>enrollmer                                                     | n Training R<br>X<br>bot Available f<br>to Status Er<br>- request:<br>nt is not                                                                  | equiremen ] ] or Up to 60 nd Date or availabl                                                                                                    | t<br>Days<br>Waiver Rea:<br>er for cus<br>e at this  | son require D           | CEO Approval        |
| Iniversal Services       Add Local Services         Add Local Services       Initial Status End Date         ELIST All Services       Status End Date         FAQs       Waiver Reason         'm Done: Log Off       Comments         Qualifies Under 45 Dis       Extension         Qualifies Under Feder       Good Cause Provision         Qualifies Under Funder       Qualifies Under Feder                                                                                                    | <ul> <li>b2/13/2019</li> <li>d0/14/2019</li> <li>04/14/2019</li> <li>04/14/2019</li> <li>Training No</li> <li>Extensions I<br/>2/13/19 -<br/>enrollmer</li> </ul>                                             | to Available f                                                                                                    | or Up to 60<br>nd Date or<br>ing waive<br>availabl                                                                                                    | Days<br>Waiver Reases<br>ar for cus                  | son require D           | CEO Approval        |
| List All Services<br>List All Services<br>FAQs<br>Cm Done: Log Off<br>Qualifies Under 45 Di<br>Extension<br>Qualifies Under 60 Di<br>Extension<br>Qualifies Under Feder<br>Good Cause Provision<br>Qualifies Under Feder<br>Good Cause Provision                                                                                                    | 04/14/2019         a:       04/14/2019         b:       Training No         Extensions t       2/13/19 -         enrollmen       enrollmen                                                                    | ot Available f<br>to Status Er<br>- request:<br>nt is not                                                                                        | or Up to 60<br>nd Date or<br>ing waive<br>availabl                                                                                                    | Days<br>Waiver Rea<br>er for cus<br>le at this       | son require D           | CEO Approval        |
| FAQs<br>T'm Done: Log Off<br>Comments<br>Qualifies Under 45 D<br>Extension<br>Qualifies Under Feder<br>Good Cause Provision<br>Qualifies Under Sunder<br>Good Cause Provision                                                                                                    | Extensions to 2/13/19 - enrollmer                                                                                                    | ot Available f<br>to Status Er<br>- request:<br>nt is not                                                                                        | or Up to 60<br>nd Date or<br>ing waive<br>availabl                                                                                                    | Days<br>Waiver Reaser for custer the set this        | son require D           | CEO Approval        |
| Comments<br>Qualifies Under 45 D.<br>Extensior<br>Qualifies Under 60 D.<br>Extensior<br>Qualifies Under Feder<br>Good Cause Provisior<br>Qualifies Und                                                                                                    | Extensions t<br>2/13/19 -<br>enrollmen                                                                                                    | <mark>to Status Er</mark><br>- request:<br>nt is not                                                                                             | n <mark>d Date or</mark><br>ing waive<br>availabl                                                                                                    | Waiver Reases<br>For cust this                       | son require D           | CEO Approval        |
| Extension<br>Qualifies Under 60 D<br>Extension<br>Qualifies Under Feder<br>Good Cause Provision<br>Qualifies Und                                                                                                    |                                                                                                    |                                                                                                    |                                                                                                    |                                                      |                         | >                   |
| Qualifies Under 45 Da<br>Extension<br>Qualifies Under 60 D<br>Extension<br>Qualifies Under Feder<br>Good Cause Provision<br>Qualifies Und                                                                                                    | av                                                                                                    |                                                                                                    |                                                                                                    |                                                      |                         | $\sim$              |
| Extension<br>Qualifies Under Feder<br>Good Cause Provision<br>Qualifies Und                                                                                                    |                                                                                                    |                                                                                                    |                                                                                                    |                                                      |                         |                     |
|                                                                                                    |                                                                                                    |                                                                                                    |                                                                                                    |                                                      |                         |                     |
| Equitable Tolling<br>Created By<br>Last Updated By                                                                                                    | 7: Sheila Sloar<br>7: Sheila Sloar<br>7: Sheila Sloar                                                                                                    | n Date Cr<br>n Date La                                                                                                    | eated: 02/<br>st Update                                                                                                    | 25/2019<br><b>d:</b> 02/25/20                        | 19                      |                     |
| Save                                                                                                    | Return                                                                                                    | 30 Day F                                                                                                    | Review                                                                                                    | Part T                                               | me/Distance             |                     |
| Approval<br>Type                                                                                                    | Approver                                                                                                    | Appro                                                                                                    |                                                                                                    |                                                      | 10                      | Previous Waiver     |
| Original Sl                                                                                                    | ••                                                                                                    |                                                                                                    | ved/Denio<br>Date                                                                                                    | ed Approv                                            | al Status               | End Date            |

#### Click Add 30 Day Review

| lwds 🛞                                                                                   | Illinois We<br>Developm | Illinois Workforce<br>Development System Case Management |                                                               |                                                                                         |  |  |  |  |
|------------------------------------------------------------------------------------------|-------------------------|----------------------------------------------------------|---------------------------------------------------------------|-----------------------------------------------------------------------------------------|--|--|--|--|
| Menus<br><u>Staff Men</u><br><u>Customer Men</u><br><u>Application Men</u><br>Case Notes | U<br>U<br>U             | SSN: (<br>Add 30 Day Re                                  | List 30 Da<br>Steve Perry Apj<br>0503 App LWA:15<br>view Prin | y Reviews<br>blication Summary<br>App Date:02/13/2019<br>table 30 Day Reviews<br>Return |  |  |  |  |
| List Case Note                                                                           | s 1 found               | Page 1 of 1                                              |                                                               |                                                                                         |  |  |  |  |
|                                                                                          | -                       | Review Date                                              | Date Entered                                                  | Career Planner                                                                          |  |  |  |  |
| Universal Services                                                                       | View                    | 02/25/2019                                               | 02/25/2019                                                    | Sheila Sloan                                                                            |  |  |  |  |
| Add Local Service<br>List All Service<br>FAQs<br>I'm Done: Log Off                       | s 1 found               | Add 30 Day Re                                            | Page :<br>view Prin                                           | t of 1<br>table 30 Day Reviews                                                          |  |  |  |  |

Enter the **Review Date**.

Select the **Method of Contact** from the drop down options: **In Person, Telephone, E-mail, Post Card/Mail,** or **Other.** 

Select the appropriate **Outcome** from the drop down options: **Waiver continuation approved**, **Suspension request initiated**, or **Waiver revocation initiated**.

Enter Comments.

Click Save.

| 🛞 IWDS                                                                                                    | Illinois Workforce<br>Development System Case Management                                                      |
|----------------------------------------------------------------------------------------------------|----------------------------------------------------------------------------------------------------|
| Menus<br>Staff Menu<br>Customer Menu<br>Application Menu                                                        | Maintain 30 Day ReviewSteve PerryApplication SummarySSN: 0503App LWA:15App Date:02/13/2019                    |
| Case Notes<br>Add Case Notes<br>List Case Notes<br>Universal Services<br>Add Local Service<br>List All Services | *Review Date: Data Entry Date: 10/29/2021<br>Career Planner: Sheila Sloan<br>*Method of Contact:<br>*Outcome: |
| <u>FAQs</u><br>I'm Done: Log Off                                                                                | Comments:                                                                                                    |
|                                                                                                    | Save Return                                                                                                   |

Add **Case Management Services** in IWDS on the WIOA and Trade applications based on the following:

For participants covered by certifications numbered up to 97,999:

Trade Application:

### Trade Application Entry (Add Additional Episode to Trade Case Management Service Record)

Click List Enrolled Services on the Application Menu on the TAA Application for the participant.

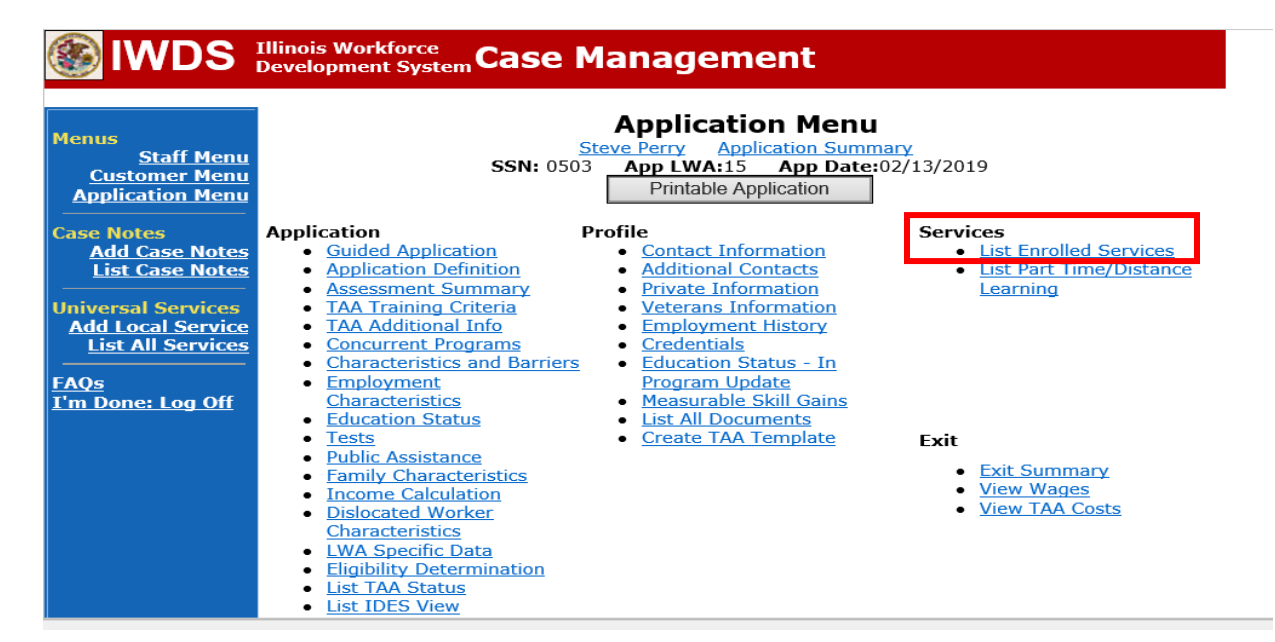

Click on Trade Case Management – TAA.

|                                                                               | Illinois Workforce<br>Development System Case Management |             |                                                                                                    |                                           |                     |  |  |
|-------------------------------------------------------------------------------|----------------------------------------------------------|-------------|----------------------------------------------------------------------------------------------------|-------------------------------------------|---------------------|--|--|
| Menus<br><u>Staff Menu</u><br><u>Customer Menu</u><br><u>Application Menu</u> |                                                          | SS<br>Add E | Services<br><u>Steve Perry</u> Application Su<br>SN: 0503 App LWA:15 App Da<br>Enrolled Service Printable S | mmary<br>ite:02/13/2019<br>ervices Return |                     |  |  |
| Add Case Notes                                                                | 3 found Page 1 of 1                                      |             |                                                                                                    |                                           |                     |  |  |
| List Case Notes                                                               | Start Date                                               | End Date    | Service Provided                                                                                            | Status                                    | Created By          |  |  |
|                                                                               | 10/25/2020                                               | 10/25/2020  | Trade Case Management - TAA                                                                                 | Successful Completion                     | Sheila Sloan        |  |  |
| Universal Services                                                            | 02/13/2019                                               |             | Individual Employment Plan - TAA                                                                            | Open                                      | <u>Sheila Sloan</u> |  |  |
| List All Services                                                             | 02/13/2019                                               | 04/14/2019  | Issued Waiver - TAA                                                                                         | Successful Completion                     | <u>Sheila Sloan</u> |  |  |
| FAQs<br>I'm Done: Log Off                                                     |                                                          | Add E       | Page 1 of 1 Enrolled Service Printable S                                                                    | ervices Return                            |                     |  |  |

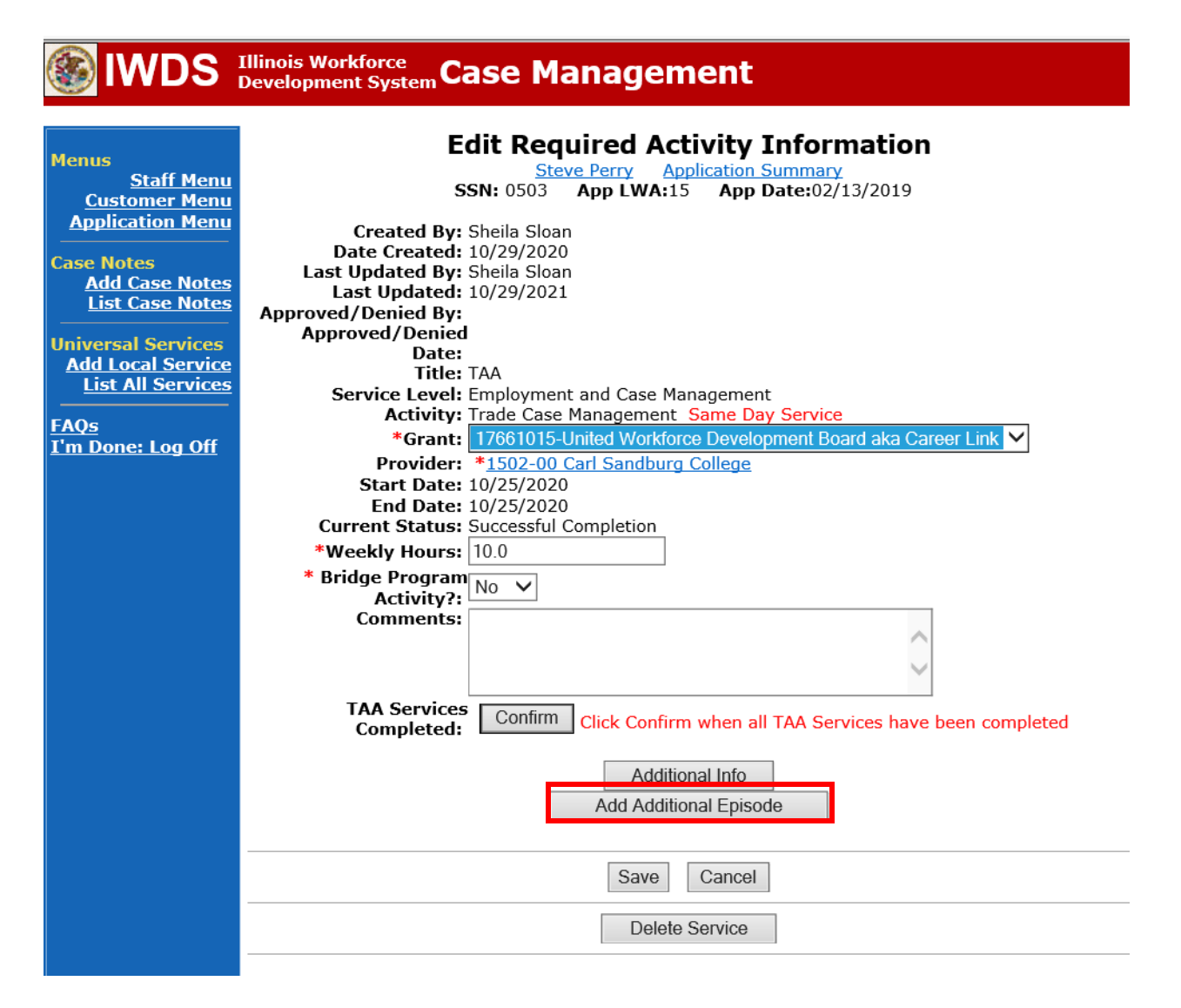

**Contact Date** – This will autofill to the current date. If the case management is for a date other than the current date, enter the correct date.

Program – Select TAA/NAFTA from the drop down list.

**Note Category** – Select the appropriate entry from the drop down list.

**Confidential** – Select **Yes** or **No** to indicate if the case note is confidential.

Note Subject – Enter "Waiver 30 Day Review" as the case note subject.

**Case Note** – Enter a detailed case note detailing the review, including if the conditions for the waiver are still valid.

### Click Save and Return.

| S IWDS                                                                | Illinois Workforce<br>Development System Case M                                                                                                    | anagement                                                                                                    |
|-----------------------------------------------------------------------|----------------------------------------------------------------------------------------------------|----------------------------------------------------------------------------------------------------|
| 4enus<br><u>Staff Menu</u><br>Customer Menu<br>Application Menu       | Informational Message:<br>A Case Note needs to be completed<br>application. Please enter the require<br>record.When you click on Save and F<br>the Same Day Service End Date will<br>screen. | when an Additional Episode is added to a Same Day Service on thi<br>d fields, then click on Save and Return to complete this Case Note<br>Return, a Case Note will be added for this Same Day Service and<br>be updated with the Case Note Contact Date you enter on this |
| Case Notes<br>Add Case Notes<br>List Case Notes<br>Iniversal Services | <u>Staff Name:</u>                                                                                                    | Add Case Note<br>eve Perry Application Summary<br>Sheila Sloan                                                                                                    |
| Add Local Service<br>List All Services                                | *Contact Date:<br>Program:                                                                                                    | 11/01/2021<br>TAA/NAFTA 🗸                                                                                                    |
| <u>'m Done: Log Off</u>                                               | *Note Category:<br>*Confidential:<br>*Note Subject:                                                                                                    | Case Note Supporting Same Day Service  No Case Management Services                                                                                                    |
|                                                                       | *Case Note:                                                                                                    | Provided Case Management Service to participant.                                                                                                    |
|                                                                       |                                                                                                    | Save and Return                                                                                                    |

WIOA Application: No entry.

For those participants covered by certifications numbered 98,000+ (2021R):

Trade Application: No entry.

WIOA Application:

# WIOA Application Entry (Add a New Episode to the Career Planning (Case Management) Service Record).

Click **List Enrolled Services** on the **Application Menu** on the **WIOA Application** for the participant.

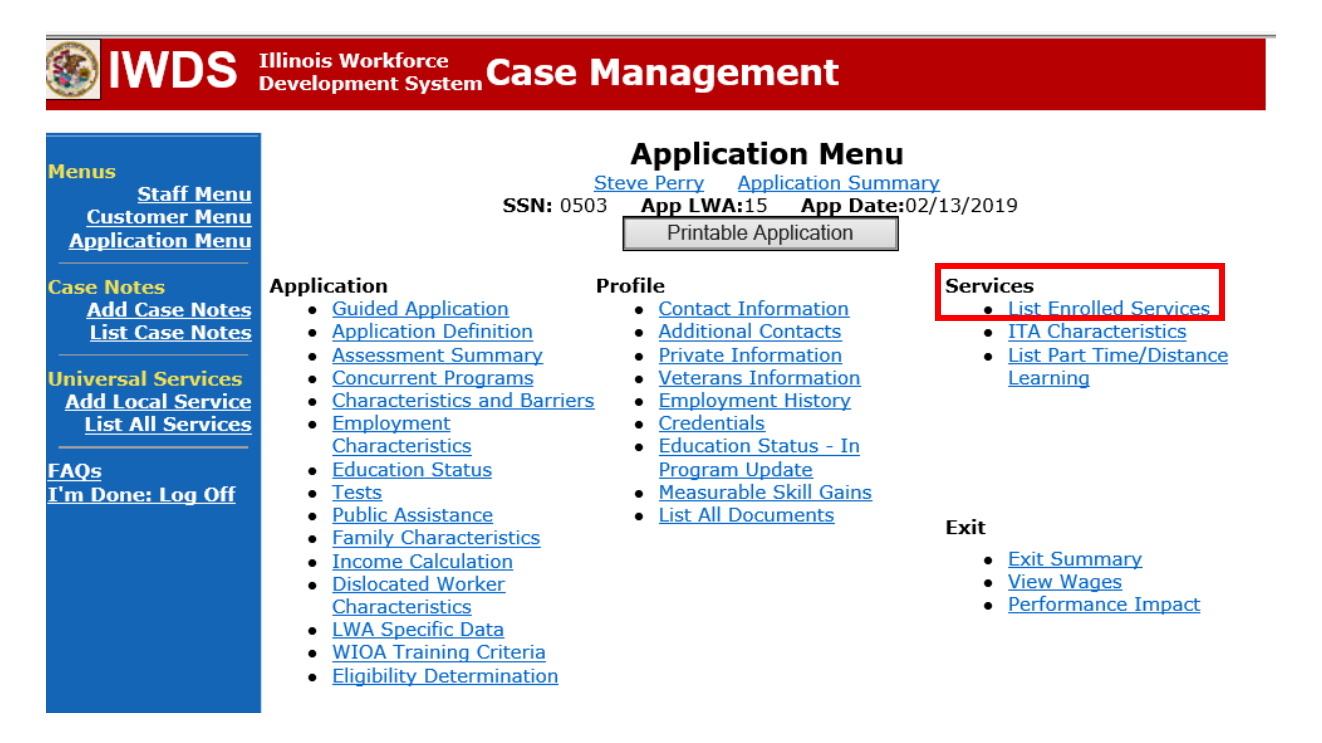

|                                                                        | Illinois Workforce<br>Development System | ase Management                                                                                                 |                                              |
|------------------------------------------------------------------------|------------------------------------------|----------------------------------------------------------------------------------------------------|----------------------------------------------|
| Menus<br><u>Staff Menu</u><br><u>Customer Menu</u><br>Application Menu | S<br>Add                                 | Services<br><u>Steve Perry</u> <u>Application S</u><br>SN: 0503 App LWA:15 App D<br>Enrolled Service Printable | ummary<br>Pate:02/13/2019<br>Services Return |
| Case Notes<br><u>Add Case Notes</u><br>List Case Notes                 | 1 found<br>Start Date End Date           | Page 1 of 1<br>Service Provided                                                                                | Status Created By                            |
| Universal Services<br>Add Local Service<br>List All Services           | 11/01/2021 11/01/2021                    | Career Planning (Case Management<br>1DC                                                                        | <u>Successful Completion Sheila</u><br>Sloan |
| <u>FAQs</u><br>I'm Done: Log Off                                       | bbA                                      | Page 1 of 1 Enrolled Service Printable                                                                         | Services                                     |
|                                                                        | Add                                      | Fillidule                                                                                                    |                                              |

# Click on Career Planning (Case Management) – 1DC

| 🛞 IWDS                                                                                                    | Illinois Workforce<br>Development System Case Management                                                                                                    |
|----------------------------------------------------------------------------------------------------|----------------------------------------------------------------------------------------------------|
| Menus<br><u>Staff Menu</u><br><u>Customer Menu</u><br><u>Application Menu</u><br>Case Notes<br><u>Add Case Notes</u><br><u>List Case Notes</u><br><u>Universal Services</u><br><u>Add Local Service</u><br><u>List All Service</u> | Edit Required Activity Information<br>Steve Perry Application Summary<br>SSN: 0503 App LWA:15 App Date:02/13/2019<br>Created By: Sheila Sloan<br>Date Created: 11/01/2021<br>Last Updated By: Sheila Sloan<br>Last Updated: 11/01/2021<br>Title: 1DC<br>Service Level: Career Services<br>Activity: Career Planning (Case Management) Same Day Service<br>*Grant: 19681015-United Workforce Development Board aka Career Link v<br>Provider: *1537-00 Bradley University |
| FAQs<br>I'm Done: Log Off                                                                                                    | Start Date: 11/01/2021<br>End Date: 11/01/2021<br>Current Status: Successful Completion<br>Comments: 11/1/2021 - Add Dated Comment                                                                                                    |
|                                                                                                    | Additional Info<br>Add Additional Episode                                                                                                    |
|                                                                                                    | Save     Cancel       Delete Service                                                                                                    |

**Contact Date** – This will autofill to the current date. If the case management is for a date other than the current date, enter the correct date.

**Program** – Select **WIOA** from the drop down list.

**Note Category** – Select the appropriate entry from the drop down list.

**Confidential** – Select **Yes** or **No** to indicate if the case note is confidential.

**Note Subject** – Enter a subject for the case note that describes what service is being provided. **Case Note** – Enter a detailed case note detailing the case management service that is being provided to the participant.

### Click Save and Return.

| lwds                                                                          | Illinois Workforce<br>Development System Case Management                                                                                                    |
|-------------------------------------------------------------------------------|----------------------------------------------------------------------------------------------------|
| Menus<br><u>Staff Menu</u><br><u>Customer Menu</u><br><u>Application Menu</u> | Informational Message:<br>A Case Note needs to be completed when an Additional Episode is added to a Same Day Service on this<br>application. Please enter the required fields, then click on Save and Return to complete this Case Note<br>record.When you click on Save and Return, a Case Note will be added for this Same Day Service and<br>the Same Day Service End Date will be updated with the Case Note Contact Date you enter on this<br>screen. |
| Case Notes<br>Add Case Notes<br>List Case Notes<br>Universal Services         | Add Case Note<br>Steve Perry Application Summary<br>Staff Name: Sheila Sloan                                                                                                    |
| <u>List All Service</u><br><u>FAQs</u><br>I'm Done: Log Off                   | *Contact Date: 11/01/2021<br>Program: WIOA<br>*Note Category: Case Note Supporting Same Day Service<br>*Contact Date: 1                                                                                                    |
|                                                                               | *Confidential: No ∨<br>*Note Subject: Case Management<br>*Case Note: 11/1/21 Case Management for participant                                                                                                    |
|                                                                               | Save and Return                                                                                                    |

NOTE: Any additional WIOA funded services being provided to the participant need to be entered on the WIOA application on IWDS.

In instances where the participant fails to make contact for the 30 day review, utilize the following process to notify the participant of non-compliance with the mandatory review. Keep copies of all letters in the participant's file and upload in IWDS.

Complete the **Trade Form #003b Trade Waiver Non-Compliance Letter (Non-Compliance Letter)** marking the **1**<sup>st</sup> **Failure to Contact Career Planner for 30 Day Waiver Review as scheduled** box and send to the participant. This will notify the participant of the rescheduled 30 day review. The rescheduled review must occur within 7 calendar days.

Add a detailed **Case Note** by clicking on **Add Case Notes** on the **Application Menu** for the participant.

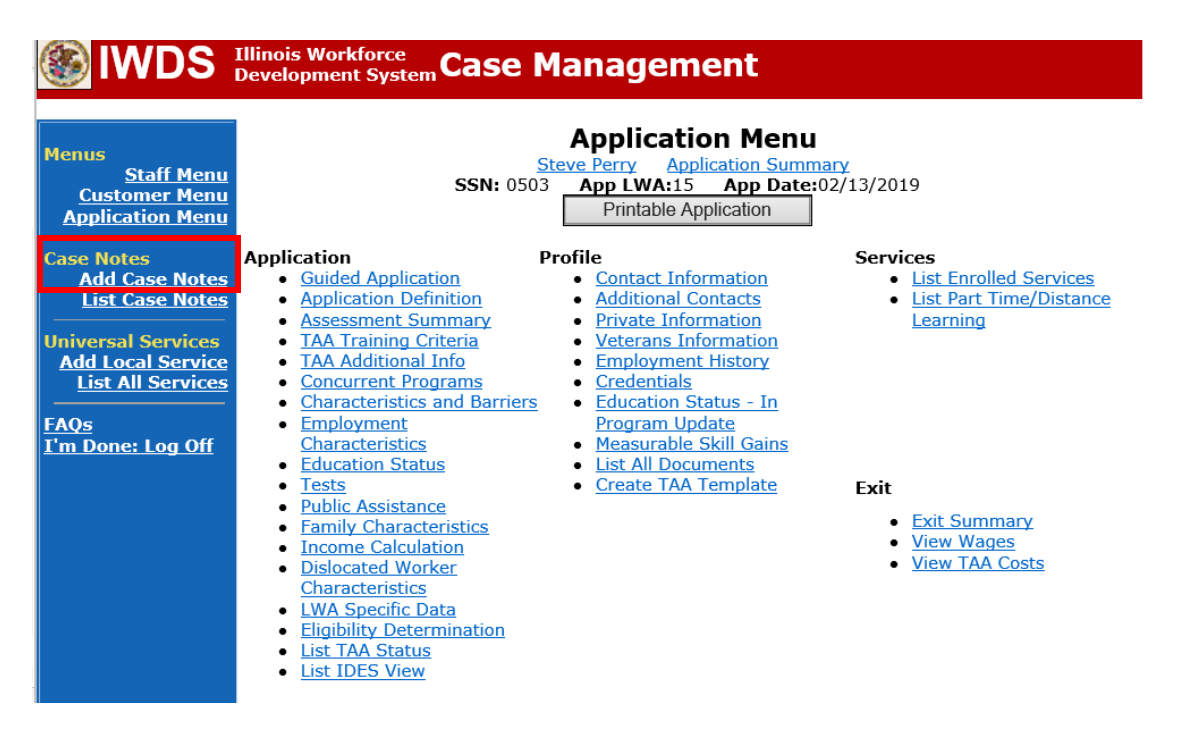

Enter the **Contact Date**.

Select TAA/NAFTA from the drop down options for Program:

Select the appropriate **Note Category** from the drop down options (for the six criterion case note.

Select **Yes** or **No** for **Confidential**. This should only be marked Yes if the case note contains information regarding confidential information regarding the participant such as medical

conditions, legal issues, or similar information. Confidential case notes cannot be viewed by trade merit staff or monitors.

Enter a **Note Subject**. This should be descriptive, such as Non-Compliance with 30 Day Review.

Enter the **Case Note**. Be detailed and descriptive.

Click Save and Return.

|                                                                                                    | Illinois Workforce<br>Development System Case Management                                                                                                    |
|----------------------------------------------------------------------------------------------------|----------------------------------------------------------------------------------------------------|
| Menus<br><u>Staff Menu</u><br><u>Customer Menu</u><br>Application Menu<br>Case Notes<br><u>Add Case Notes</u><br><u>List Case Notes</u><br>Universal Services<br><u>Add Local Services</u><br><u>List All Services</u><br><u>FAQs</u><br><u>I'm Done: Log Off</u> | Add Case Note   Steve Perry   Application Summary   Staff Name: Sheila Sloan     *Contact Date:   Program:   *Note Category:   *Confidential:   No   *Note Subject:   *Case Note: |
|                                                                                                    | Save, Add Another Save and Return Cancel                                                                                                    |

If after 7 days the participant is unresponsive, complete the **Non-Compliance Letter** marking the **2<sup>nd</sup> Failure to Contact Career Planner for 30 Day Waiver Review as scheduled** box and send to the participant. This will notify the participant of the rescheduled 30 day review that must occur within 14 calendar days. This also warns the participant that he/she is jeopardizing eligibility for Trade/TRA/UI payments, HCTC eligibility, and facing potential revocation of the waiver, ending eligibility for TRA benefits.

Add **Case Management Services** in IWDS on the WIOA and Trade applications based on the following:

For participants covered by certifications numbered up to 97,999:

Trade Application:

### Trade Application Entry (Add Additional Episode to Trade Case Management Service Record)

Click List Enrolled Services on the Application Menu on the TAA Application for the participant.

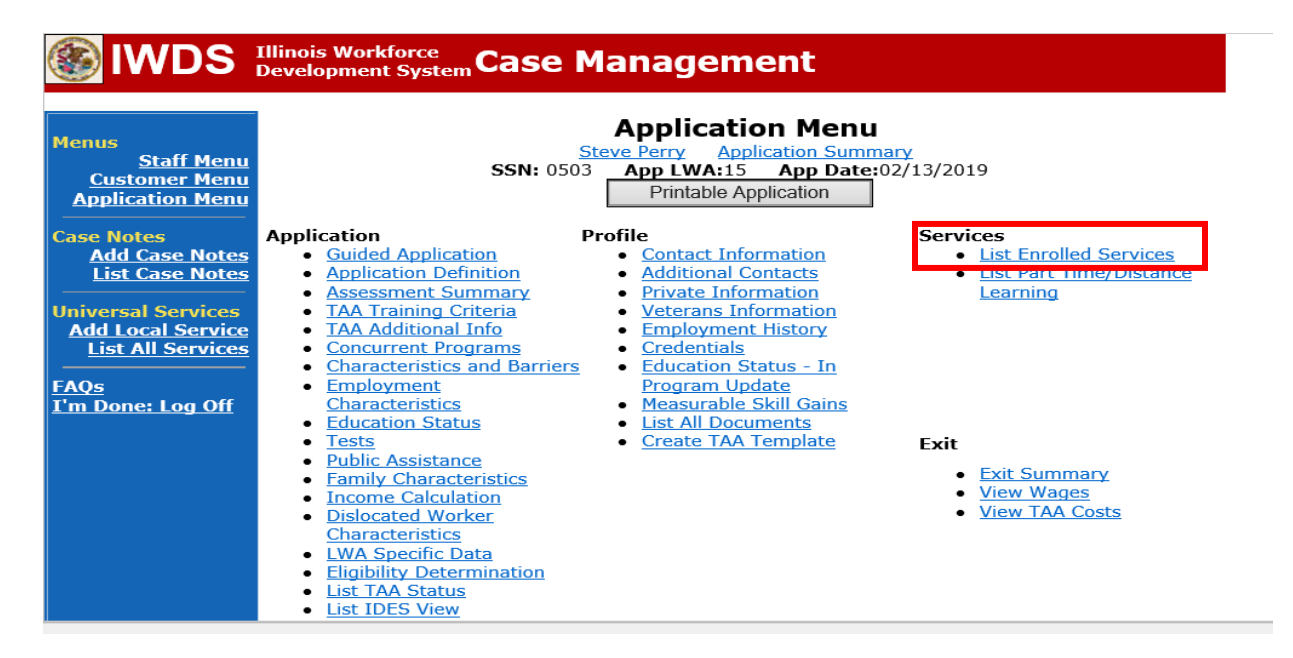

# Click on Trade Case Management – TAA.

|                                                                               | Illinois Workforce<br>Development System Case Management                                                                                                    |             |                                                                                                    |                                          |                     |  |
|-------------------------------------------------------------------------------|----------------------------------------------------------------------------------------------------|-------------|----------------------------------------------------------------------------------------------------|------------------------------------------|---------------------|--|
| Menus<br><u>Staff Menu</u><br><u>Customer Menu</u><br><u>Application Menu</u> |                                                                                                    | SS<br>Add E | Services<br><u>Steve Perry</u> Application Sur<br>SN: 0503 App LWA:15 App Da<br>Enrolled Service Printable Service | nmary<br>te:02/13/2019<br>ervices Return |                     |  |
| Case Notes<br>Add Case Notes                                                  | 3 found Page 1 of 1                                                                                                    |             |                                                                                                    |                                          |                     |  |
| List Case Notes                                                               | Start Date                                                                                                    | End Date    | Service Provided                                                                                                   | Status                                   | Created By          |  |
|                                                                               | 10/25/2020                                                                                                    | 10/25/2020  | Trade Case Management - TAA                                                                                        | Successful Completion                    | Sheila Sloan        |  |
| Universal Services                                                            | 02/13/2019                                                                                                    |             | Individual Employment Plan - TAA                                                                                   | Open                                     | <u>Sheila Sloan</u> |  |
| List All Services                                                             | 02/13/2019                                                                                                    | 04/14/2019  | Issued Waiver - TAA                                                                                                | Successful Completion                    | Sheila Sloan        |  |
| <u>FAQs</u><br>I'm Done: Log Off                                              | D2/13/2019     U4/14/2019     Issued waiver - TAA     Successful Completion     Shella Sloan       Page 1 of 1     Add Enrolled Service     Printable Services     Return |             |                                                                                                    |                                          |                     |  |

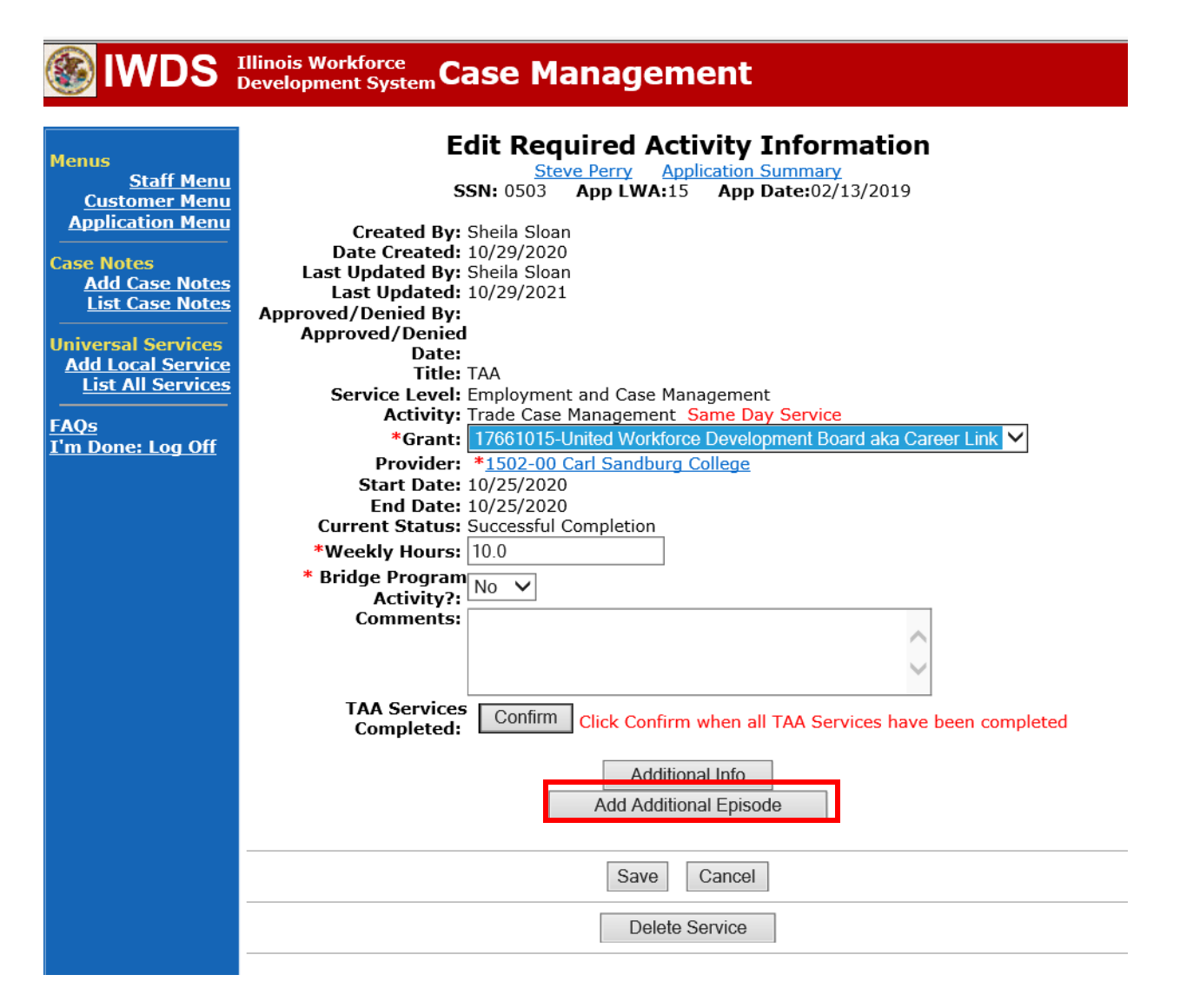

**Contact Date** – This will autofill to the current date. If the case management is for a date other than the current date, enter the correct date.

**Program** – Select **TAA/NAFTA** from the drop down list.

**Note Category** – Select the appropriate entry from the drop down list.

**Confidential** – Select **Yes** or **No** to indicate if the case note is confidential.

Note Subject – Enter "Waiver 30 Day Review" as the case note subject.

**Case Note** – Enter a detailed case note detailing the review, including if the conditions for the waiver are still valid.

#### Click Save and Return.

| S IWDS                                                                              | Illinois Workforce<br>Development System Case M                                                                                                    | anagement                                                                                                    |
|-------------------------------------------------------------------------------------|----------------------------------------------------------------------------------------------------|----------------------------------------------------------------------------------------------------|
| 1enus<br><u>Staff Menu</u><br>Customer Menu<br>Application Menu                     | Informational Message:<br>A Case Note needs to be completed<br>application. Please enter the require<br>record.When you click on Save and I<br>the Same Day Service End Date will<br>screen. | when an Additional Episode is added to a Same Day Service on thi<br>d fields, then click on Save and Return to complete this Case Note<br>Return, a Case Note will be added for this Same Day Service and<br>be updated with the Case Note Contact Date you enter on this |
| Case Notes<br><u>Add Case Notes</u><br><u>List Case Notes</u><br>Jniversal Services | <u>Staff Name:</u>                                                                                                    | Add Case Note<br>eve Perry Application Summary<br>Sheila Sloan                                                                                                    |
| Add Local Service<br>List All Services<br>                                          | *Contact Date:<br>Program:<br>*Note Category:                                                                                                    | 11/01/2021<br>TAA/NAFTA ✓<br>Case Note Supporting Same Day Service ✓                                                                                                    |
|                                                                                     | *Confidential:<br>*Note Subject:<br>*Case Note:                                                                                                    | No  Case Management Services Provided Case Management Service to participant.                                                                                                    |
|                                                                                     |                                                                                                    | Save and Return                                                                                                    |
|                                                                                     |                                                                                                    |                                                                                                    |

WIOA Application: No entry.

For those participants covered by certifications numbered 98,000+ (2021R):

Trade Application: No entry.

WIOA Application:

# WIOA Application Entry (Add a New Episode to the Career Planning (Case Management) Service Record).

Click **List Enrolled Services** on the **Application Menu** on the **WIOA Application** for the participant.

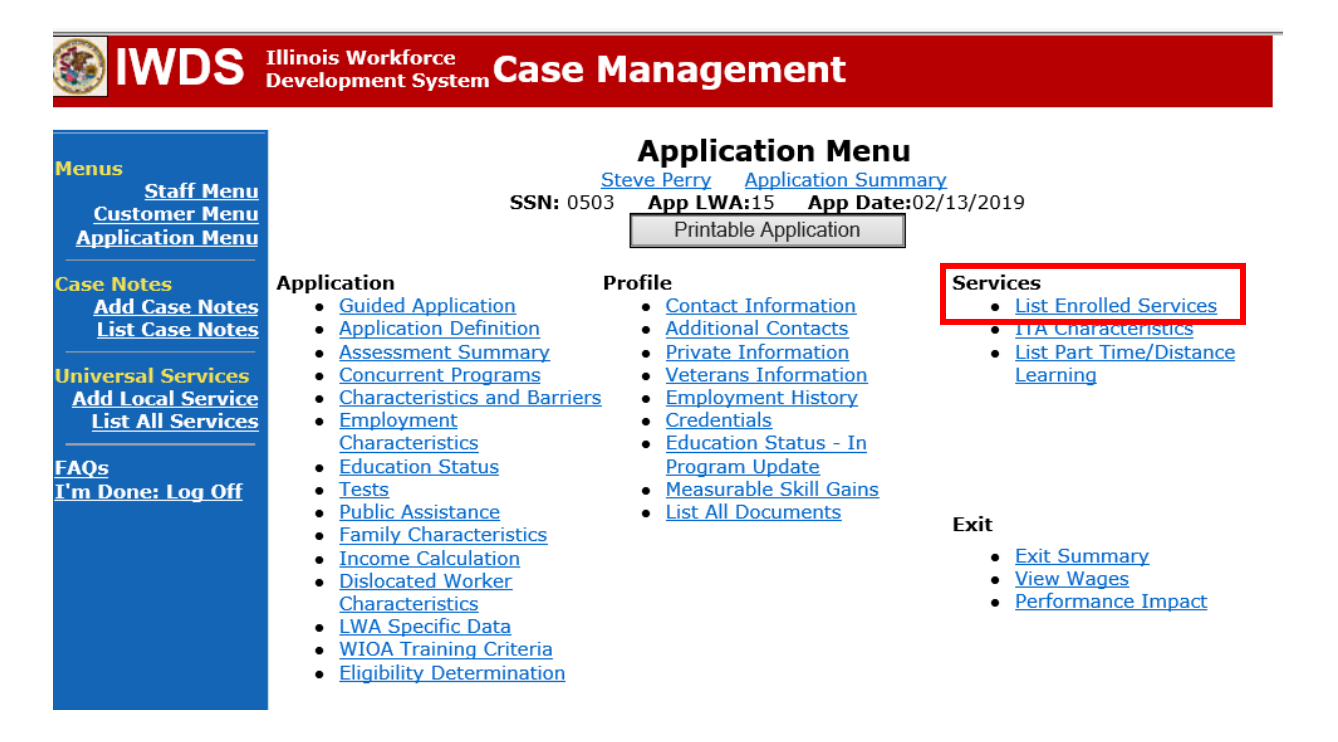

|                                                                        | Illinois Workforce<br>Development System Co                         | ase Management                                                                                       |                                                                                    |
|------------------------------------------------------------------------|---------------------------------------------------------------------|----------------------------------------------------------------------------------------------------|------------------------------------------------------------------------------------|
| Menus<br><u>Staff Menu</u><br><u>Customer Menu</u><br>Application Menu | S                                                                   | Services<br><u>Steve Perry</u> Application Summ<br>SN: 0503 App LWA:15 App Date:<br>Eprolled Service | nary<br>02/13/2019                                                                 |
| Case Notes<br>Add Case Notes                                           | 1 found                                                             | Page 1 of 1                                                                                          |                                                                                    |
| List Case Notes<br>Universal Services<br>Add Local Service             | Start Date         End Date           11/01/2021         11/01/2021 | Service Provided<br>Career Planning (Case Management) -<br>1DC                                       | Status     Created By       Successful Completion     Sheila       Sloan     Sloan |
| List All Services                                                      |                                                                     | Page 1 of 1                                                                                          |                                                                                    |
| <u> 1 m Done: Log Off</u>                                              | Add                                                                 | Enrolled Service Printable Serv                                                                      | Return                                                                             |

# Click on Career Planning (Case Management) – 1DC

|                                                                     | Illinois Workforce<br>Development System Case Management                                                                                                    |
|---------------------------------------------------------------------|----------------------------------------------------------------------------------------------------|
| Menus<br><u>Staff Menu</u><br><u>Customer Menu</u>                  | Edit Required Activity Information<br>Steve Perry Application Summary<br>SSN: 0503 App LWA:15 App Date:02/13/2019                                                                                              |
| Application Menu<br>Case Notes<br>Add Case Notes<br>List Case Notes | Created By: Sheila Sloan<br>Date Created: 11/01/2021<br>Last Updated By: Sheila Sloan<br>Last Updated: 11/01/2021<br>Title: 1DC                                                                                |
| Universal Services<br>Add Local Service<br>List All Services        | Service Level: Career Services<br>Activity: Career Planning (Case Management) Same Day Service<br>*Grant: 19681015-United Workforce Development Board aka Career Link<br>Provider: *1537-00 Bradley University |
| <u>FAQs</u><br>I'm Done: Log Off                                    | Start Date: 11/01/2021<br>End Date: 11/01/2021<br>Current Status: Successful Completion                                                                                                    |
|                                                                     | Comments: 11/1/2021 - Add Dated Comment                                                                                                    |
|                                                                     | Additional Info<br>Add Additional Episode                                                                                                    |
|                                                                     | Save Cancel Delete Service                                                                                                    |
|                                                                     |                                                                                                    |

**Contact Date** – This will autofill to the current date. If the case management is for a date other than the current date, enter the correct date.

**Program** – Select **WIOA** from the drop down list.

**Note Category** – Select the appropriate entry from the drop down list.

**Confidential** – Select **Yes** or **No** to indicate if the case note is confidential.

**Note Subject** – Enter a subject for the case note that describes what service is being provided. **Case Note** – Enter a detailed case note detailing the case management service that is being provided to the participant.

### Click Save and Return.

|                    | 22 <b></b>                             |                                                                    |
|--------------------|----------------------------------------|--------------------------------------------------------------------|
|                    | Illinois Workforce Case M              | anagement                                                          |
|                    | Development System                     |                                                                    |
|                    | - f                                    |                                                                    |
| Menus              | A Case Note needs to be completed a    | when an Additional Episode is added to a Same Day Service on this  |
| Staff Menu         | application. Please enter the required | I fields, then click on Save and Return to complete this Case Note |
| Customer Menu      | record.When you click on Save and F    | Return, a Case Note will be added for this Same Day Service and    |
| Application Menu   | the Same Day Service End Date will     | be updated with the Case Note Contact Date you enter on this       |
| Case Notes         | sereen.                                |                                                                    |
| Add Case Notes     |                                        | Add Case Note                                                      |
| List Case Notes    | Ste                                    | eve Perry Application Summary                                      |
| Universal Services | Staff Name:                            | Sheila Sloan                                                       |
| Add Local Service  |                                        |                                                                    |
| List All Services  | *Contact Date:                         | 11/01/2021                                                         |
| FAOs               | Program:                               | WIOA V                                                             |
| I'm Done: Log Off  | *Note Category:                        | Case Note Supporting Same Day Service 🗸                            |
|                    | *Confidential:                         | No 🗸                                                               |
|                    | *Note Subject:                         | Case Management                                                    |
|                    | *Case Note:                            | 11/1/21 Case Management for participant                            |
|                    |                                        | ^                                                                  |
|                    |                                        | $\checkmark$                                                       |
|                    |                                        |                                                                    |
|                    |                                        | Save and Return                                                    |
|                    |                                        | Save and Return                                                    |

If the participant contacts the career planner within the 14 calendar days, the career planner will do the following:

Add **Case Management Services** in IWDS on the WIOA and Trade applications based on the following:

For participants covered by certifications numbered up to 97,999:

Trade Application:

### Trade Application Entry (Add Additional Episode to Trade Case Management Service Record)

Click List Enrolled Services on the Application Menu on the TAA Application for the participant.

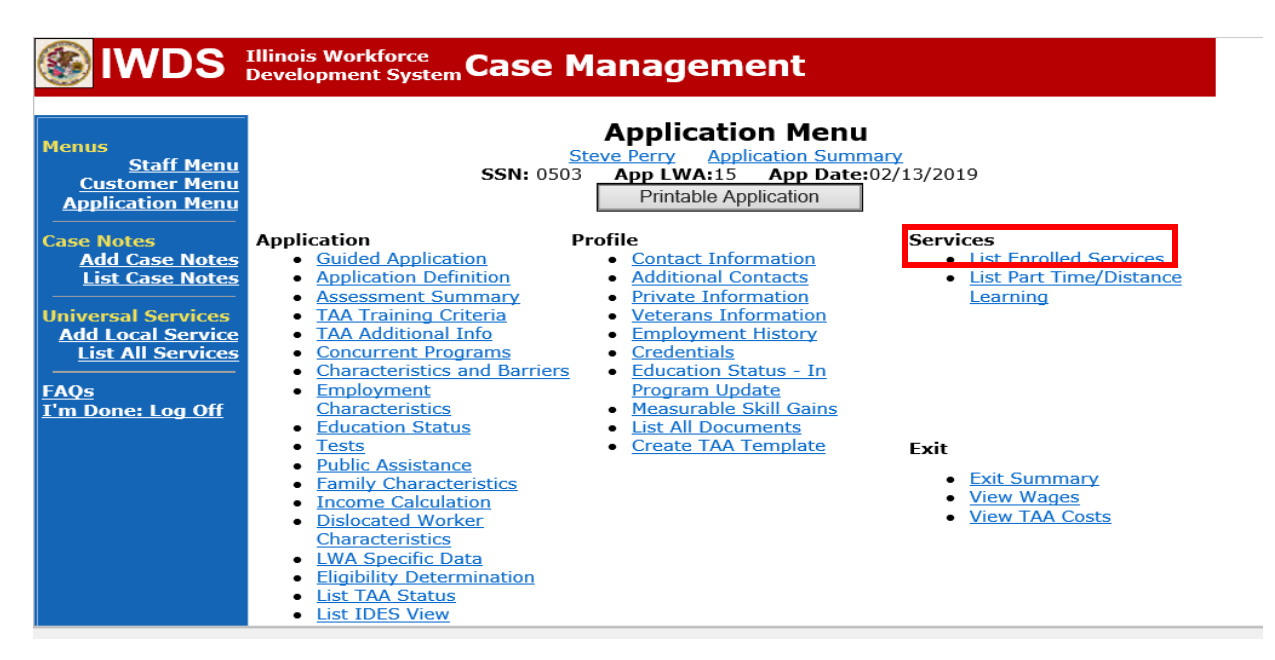

# Click on Trade Case Management – TAA.

| <b>WDS</b>                                                                    | Illinois Work<br>Development                                                                                                    | force<br>System Ca | ise Management                           |                       |                     |
|-------------------------------------------------------------------------------|----------------------------------------------------------------------------------------------------|--------------------|------------------------------------------|-----------------------|---------------------|
| Menus<br><u>Staff Menu</u><br><u>Customer Menu</u><br><u>Application Menu</u> | Services         Steve Perry       Application Summary         SSN: 0503       App LWA:15       App Date:02/13/2019         Add Enrolled Service       Printable Services       Return |                    |                                          |                       |                     |
| Add Case Notes                                                                | 3 found Page 1 of 1                                                                                                    |                    |                                          |                       |                     |
| List Case Notes                                                               | Start Date                                                                                                    | End Date           | Service Provided                         | Status                | Created By          |
|                                                                               | 10/25/2020                                                                                                    | 10/25/2020         | Trade Case Management - TAA              | Successful Completion | <u>Sheila Sloan</u> |
| Add Local Services                                                            | 02/13/2019                                                                                                    |                    | Individual Employment Plan - TAA         | Open                  | <u>Sheila Sloan</u> |
| List All Services                                                             | 02/13/2019                                                                                                    | 04/14/2019         | Issued Waiver - TAA                      | Successful Completion | <u>Sheila Sloan</u> |
| FAQs<br>I'm Done: Log Off                                                     |                                                                                                    | Add E              | Page 1 of 1 Enrolled Service Printable S | ervices Return        |                     |

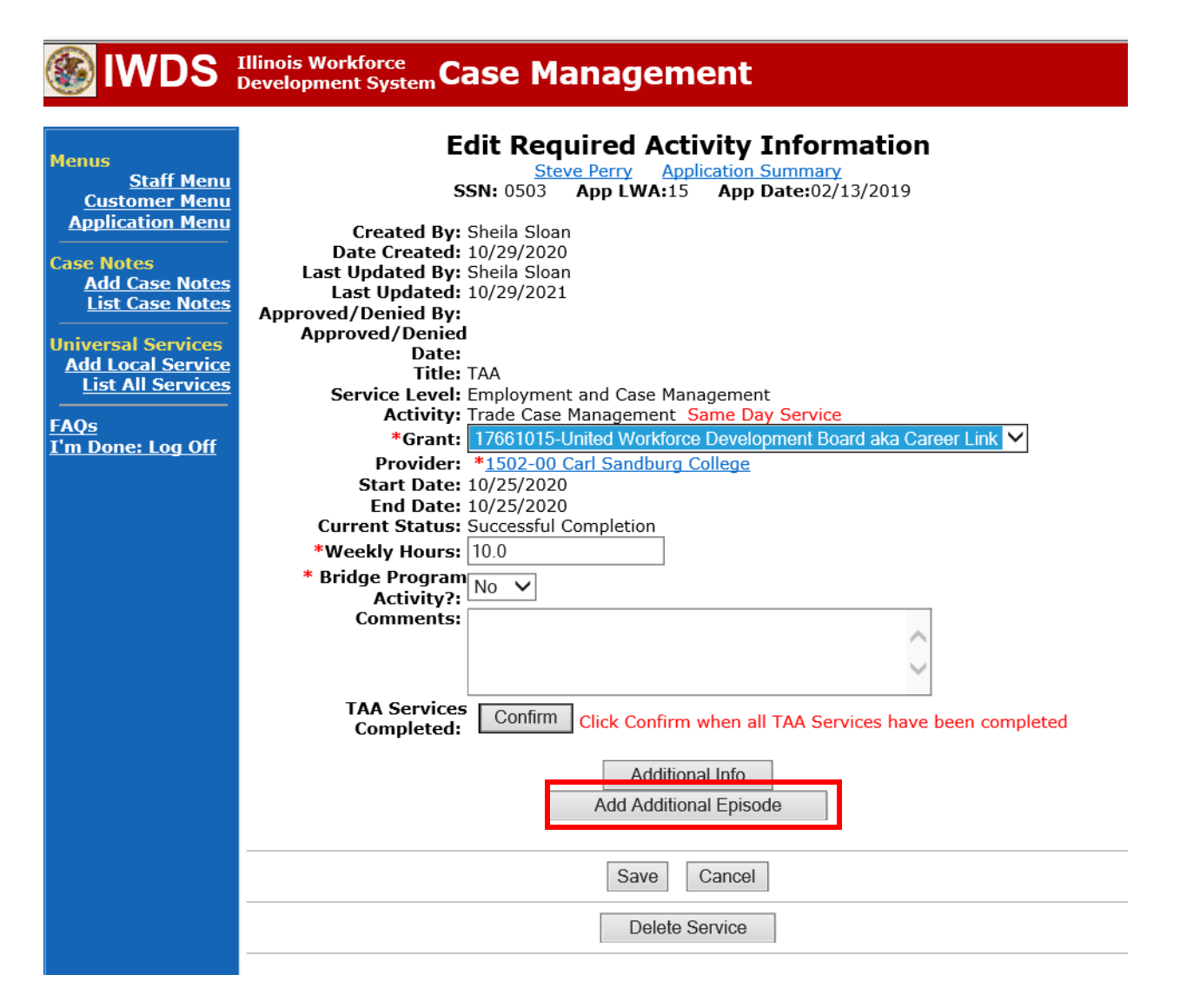

**Contact Date** – This will autofill to the current date. If the case management is for a date other than the current date, enter the correct date.

**Program** – Select **TAA/NAFTA** from the drop down list.

**Note Category** – Select the appropriate entry from the drop down list.

**Confidential** – Select **Yes** or **No** to indicate if the case note is confidential.

Note Subject – Enter "Waiver 30 Day Review" as the case note subject.

**Case Note** – Enter a detailed case note detailing the review, including if the conditions for the waiver are still valid.

### Click Save and Return.

| WDS Illinois Workforce<br>Development System Case Management                        |                                                                                                    |                                                                                                    |
|-------------------------------------------------------------------------------------|----------------------------------------------------------------------------------------------------|----------------------------------------------------------------------------------------------------|
| fenus<br><u>Staff Menu</u><br>Customer Menu<br>Application Menu                     | Informational Message:<br>A Case Note needs to be completed<br>application. Please enter the require<br>record.When you click on Save and I<br>the Same Day Service End Date will<br>screen. | when an Additional Episode is added to a Same Day Service on thi<br>d fields, then click on Save and Return to complete this Case Note<br>Return, a Case Note will be added for this Same Day Service and<br>be updated with the Case Note Contact Date you enter on this |
| Case Notes<br><u>Add Case Notes</u><br><u>List Case Notes</u><br>Jniversal Services | Staff Name:                                                                                                    | Add Case Note<br>eve Perry Application Summary<br>Sheila Sloan                                                                                                    |
| Add Local Service<br>List All Services                                              | *Contact Date:<br>Program:<br>*Note Category:                                                                                                    | 11/01/2021<br>TAA/NAFTA V                                                                                                    |
| <u>in Done, Loy On</u>                                                              | *Confidential:<br>*Note Subject:<br>*Case Note:                                                                                                    | No V<br>Case Management Services                                                                                                    |
|                                                                                     |                                                                                                    | Sourced Deturn                                                                                                    |
|                                                                                     |                                                                                                    |                                                                                                    |

WIOA Application: No entry.

For those participants covered by certifications numbered 98,000+ (2021R):

Trade Application: No entry.

WIOA Application:

# WIOA Application Entry (Add a New Episode to the Career Planning (Case Management) Service Record).

Click **List Enrolled Services** on the **Application Menu** on the **WIOA Application** for the participant.

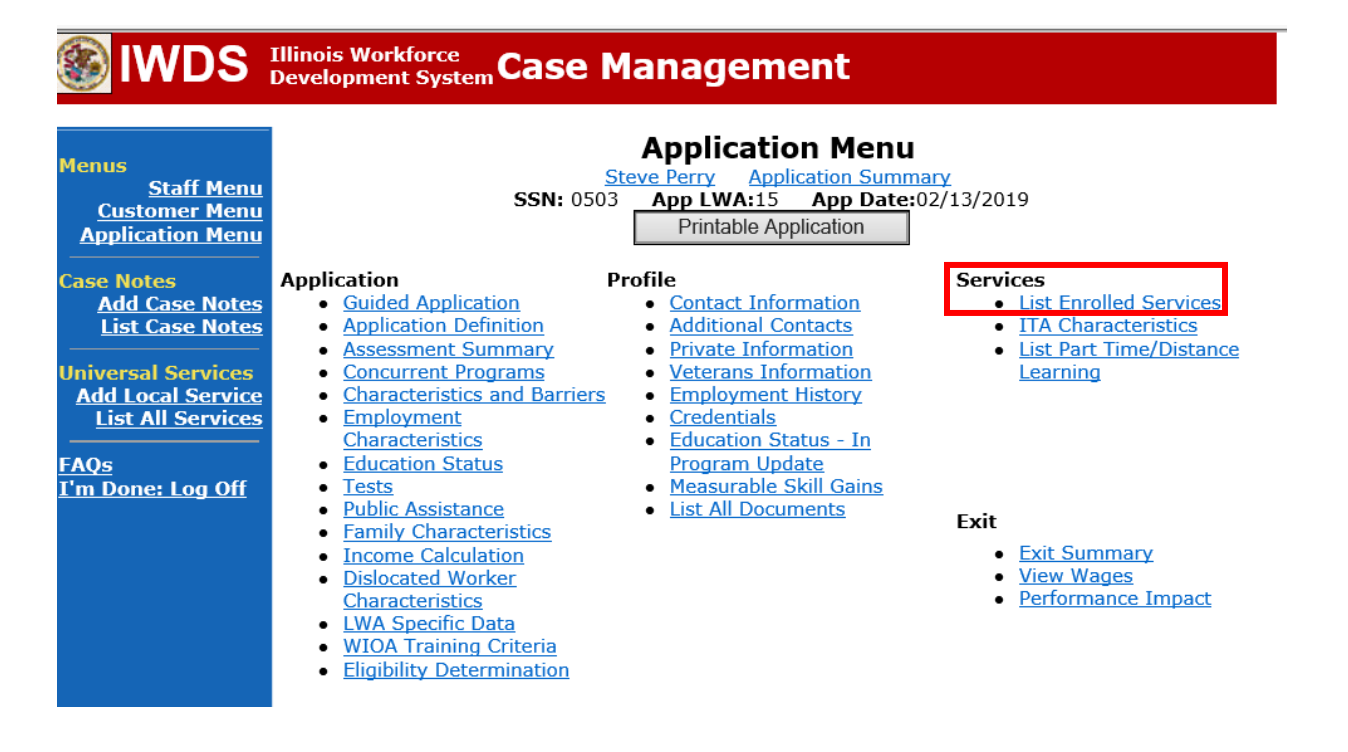

|                                                                        | Illinois Workforce<br>Development System C | ase Management                                                                                |                                                                                   |
|------------------------------------------------------------------------|--------------------------------------------|-----------------------------------------------------------------------------------------------|-----------------------------------------------------------------------------------|
| Menus<br><u>Staff Menu</u><br><u>Customer Menu</u><br>Application Menu | S                                          | Services<br>Steve Perry Application Summ<br>SN: 0503 App LWA:15 App Date:<br>Enrolled Service | hary<br>02/13/2019                                                                |
| Case Notes<br>Add Case Notes                                           | 1 found                                    | Page 1 of 1                                                                                   | Relui                                                                             |
| List Case Notes<br>Universal Services<br>Add Local Service             | Start DateEnd Date11/01/202111/01/2021     | Service Provided<br>Career Planning (Case Management) -<br>1DC                                | Status         Created By           Successful Completion         Sheila<br>Sloan |
| <u>FAQs</u><br>I'm Done: Log Off                                       | Add                                        | Page 1 of 1                                                                                   | ices                                                                              |

# Click on Career Planning (Case Management) – 1DC

|                                                              | Illinois Workforce<br>Development System Case Management                                                                                                    |
|--------------------------------------------------------------|----------------------------------------------------------------------------------------------------|
| Menus<br><u>Staff Menu</u><br>Customer Menu                  | Edit Required Activity Information<br>Steve Perry Application Summary<br>SSN: 0503 App LWA:15 App Date:02/13/2019                                                                                              |
| Case Notes<br>Add Case Notes<br>List Case Notes              | Created By: Sheila Sloan<br>Date Created: 11/01/2021<br>Last Updated By: Sheila Sloan<br>Last Updated: 11/01/2021<br>Title: 1DC                                                                                |
| Universal Services<br>Add Local Service<br>List All Services | Service Level: Career Services<br>Activity: Career Planning (Case Management) Same Day Service<br>*Grant: 19681015-United Workforce Development Board aka Career Link<br>Provider: *1537-00 Bradley University |
| <u>FAQs</u><br><u>I'm Done: Log Off</u>                      | Start Date: 11/01/2021<br>End Date: 11/01/2021<br>Current Status: Successful Completion<br>Comments: 11/1/2021 - Add Dated Comment                                                                             |
|                                                              |                                                                                                    |
|                                                              | Additional Info<br>Add Additional Episode                                                                                                    |
|                                                              | Save Cancel Delete Service                                                                                                    |
|                                                              | Additional Info<br>Add Additional Episode<br>Save Cancel<br>Delete Service                                                                                                    |

**Contact Date** – This will autofill to the current date. If the case management is for a date other than the current date, enter the correct date.

**Program** – Select **WIOA** from the drop down list.

**Note Category** – Select the appropriate entry from the drop down list.

**Confidential** – Select **Yes** or **No** to indicate if the case note is confidential.

**Note Subject** – Enter a subject for the case note that describes what service is being provided. **Case Note** – Enter a detailed case note detailing the case management service that is being provided to the participant.

### Click Save and Return.

| Menus<br><u>Staff Menu</u><br><u>Customer Menu</u><br><u>Application Menu</u> | <b>Informational Message:</b><br>A Case Note needs to be completed when an Additional Episode is added to a Same Day Service on this application. Please enter the required fields, then click on Save and Return to complete this Case Note record. When you click on Save and Return, a Case Note will be added for this Same Day Service and the Same Day Service End Date will be updated with the Case Note Contact Date you enter on this screen. |  |
|-------------------------------------------------------------------------------|----------------------------------------------------------------------------------------------------|--|
| Case Notes<br>Add Case Notes<br>List Case Notes<br>Universal Services         | Add Case Note <u>Steve Perry Application Summary</u> Staff Name: <u>Sheila Sloan</u>                                                                                                    |  |
| Add Local Service List All Services FAQs                                      | *Contact Date: 11/01/2021<br>Program: WIOA V                                                                                                    |  |
| <u>I'm Done: Log Off</u>                                                      | *Note Category: Case Note Supporting Same Day Service V<br>*Confidential: No V<br>*Note Subject: Case Management                                                                                                    |  |
|                                                                               | *Case Note: 11/1/21 Case Management for participant                                                                                                    |  |
|                                                                               | Save and Return                                                                                                    |  |

If the participant fails to contact the career planner within the 14 calendar days, follow the process outlined in **Chapter 9: Potential Suspension Requests (PSR) Non-Compliance with Trade Requirements Section.** 

Following IDES adjudication of the **PSR**, contact state merit staff for further instructions.